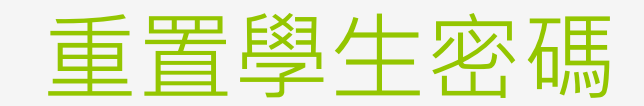

樹林高中資訊組

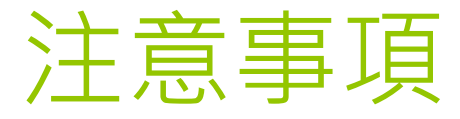

學生若無帳號,請學生進入【校務行政系統】,依系統明完成設定自訂帳號才有【谷歌應用程式】、【OFFICE365】、【親師生平台】內的服務。
還原學生密碼後,務必於請學生1日內完成密碼設定,

- 處 尿 字 土 密 调 夜 , 伤 必 水 词 字 土 1 口 内 元 风 密 响 改 正 逾 期 需 重 新 設 定 。
- o請用Google Chrome登入。
- ●若找不到模組請按【查看全部模組】搜尋【學生帳號 管理】。
- 高中職校務行政系統最好使用電腦操作,手機操作會有不可預期的問題。

## 登入校務行政系統 - 新北市單一入口網(SSO)

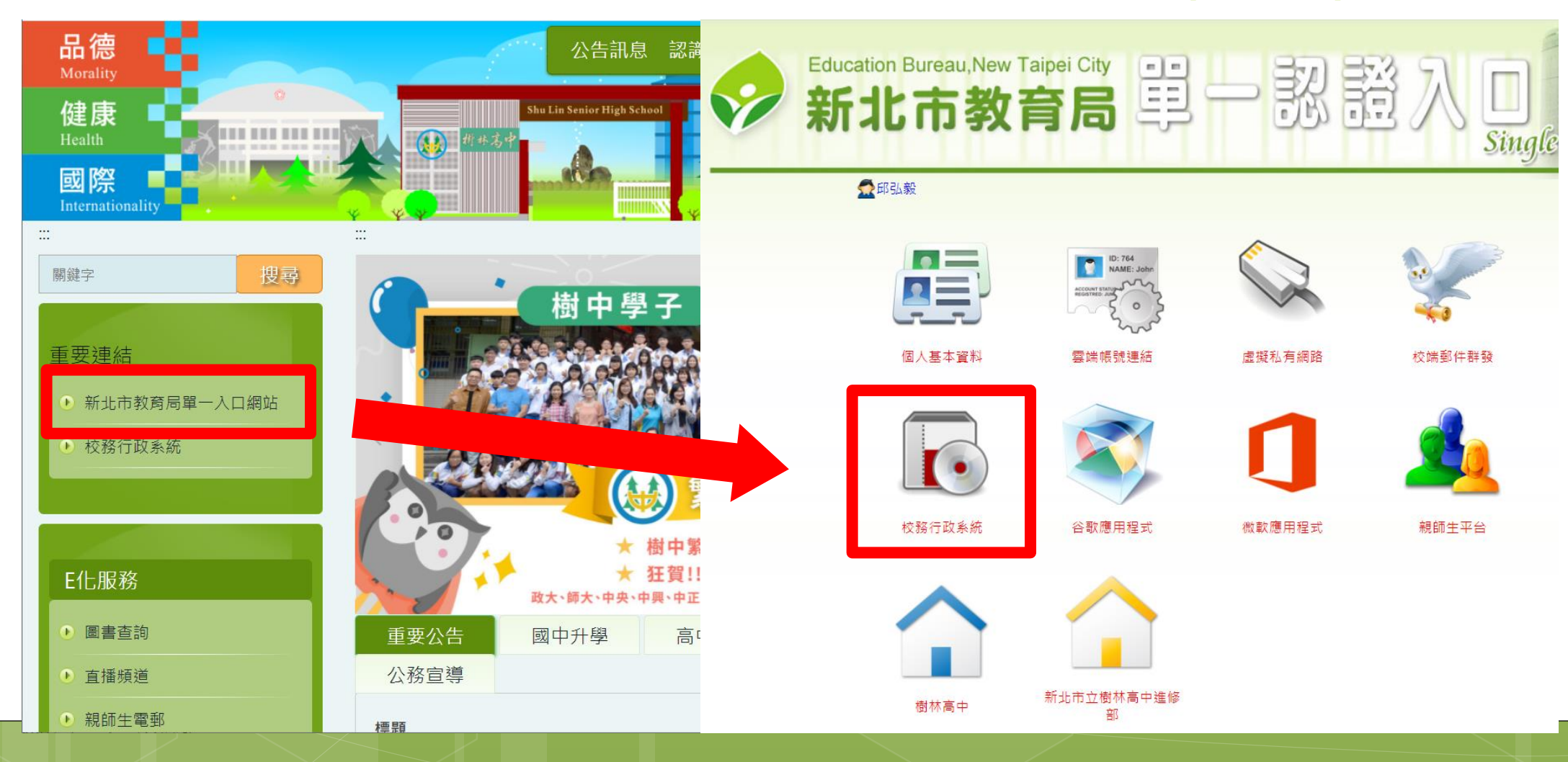

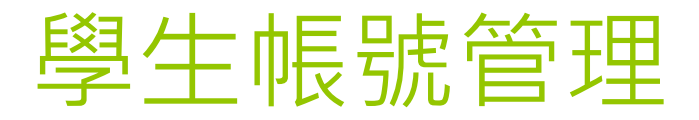

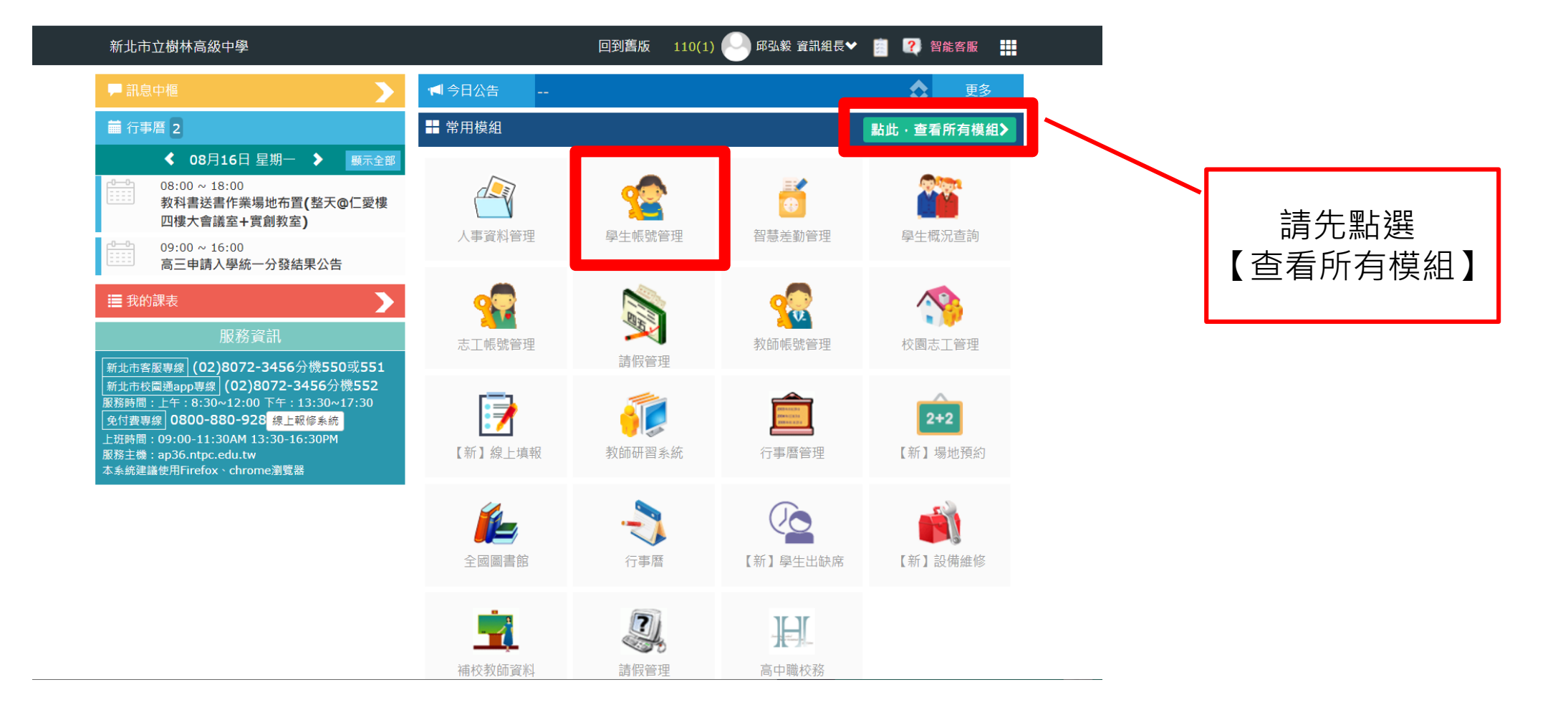

|                  | 「<br>」<br>」<br>」<br>」<br>比欄為<br>訂 |        |                           | 學生之自<br>帳號 | 原成身份 2020/08/18 <del>寒暑假期間</del><br>號即可 <b>《線上間答</b> |             |        |               |                  |                                |           |
|------------------|-----------------------------------|--------|---------------------------|------------|------------------------------------------------------|-------------|--------|---------------|------------------|--------------------------------|-----------|
| 帳號管理             | 紀錄查詢 批次處理                         | 里 異常檢核 |                           |            |                                                      |             |        |               |                  |                                |           |
| 樹林高中 ¥<br>學生帳號 ¥ | ─年十三班~                            |        |                           | 🛸 密碼還原     | 🖌 啟用無線網路 🛛 💥                                         | 停用無線        | 網路 🧹 f | 本校學<br>如用校務服務 | ·生模組已」<br>: 🎇 停月 | 取用8個 <sup>1141</sup><br>月校務服務( | 帳號匯品      |
|                  | 年班/單位                             | 姓名     | 身分證字號                     | 帳號狀態       | 自訂帳號                                                 | 密碼          | 無線網路   | 校務服務          | 自訂帳號             | 帳號完成B<br>自訂密碼                  | E<br>備用信縦 |
| 1                | 一年十三班01號                          | S.     |                           |            | the second                                           | 還原          | ×      | <b>v</b>      | <b>v</b>         | <b>v</b>                       | ×         |
| 2                | 一年十三班02號                          | (SE)   |                           | e e        |                                                      | · <u>還原</u> | ×      | 4             | <b>V</b>         | ×                              | ×         |
| 3                | 一年十三班03號                          | ¥      | Contraction of the second |            | . The set                                            | 行行          | ×      | 4             | <b>V</b>         | ×                              | ×         |
| 4                | 一年十三班04號                          | 8.S.   |                           | Ja :       |                                                      | <u>還原</u>   | ×      | <b>v</b>      | <b>V</b>         | <b>v</b>                       |           |
|                  |                                   |        |                           |            |                                                      |             |        |               |                  |                                |           |